# **Accessing the Diagnostics Menu**

Describes how to access the diagnostics screen in the laser cutter to diagnose problems with any of the external switches.

|       | File: TempFile<br>Speed: 33m/3.0<br>WaxPow: 99.00           |
|-------|-------------------------------------------------------------|
|       | X: 227.8 mm<br>Y: 163.7 mm                                  |
|       |                                                             |
|       | Esc                                                         |
|       | Idla 00.00.00 Count: 1.V. 0.0mm V. 0.0mm Lap.0FF            |
| L     | Origin Frame                                                |
|       |                                                             |
| Reset | Pulse Speed Min- Max- File Start-<br>Power Power File Pause |
|       |                                                             |
|       |                                                             |

# INTRODUCTION

The diagnostic screen is helpful for diagnosing problems with switches and other inputs to the laser cutter.

## Step 1 — Access the menu

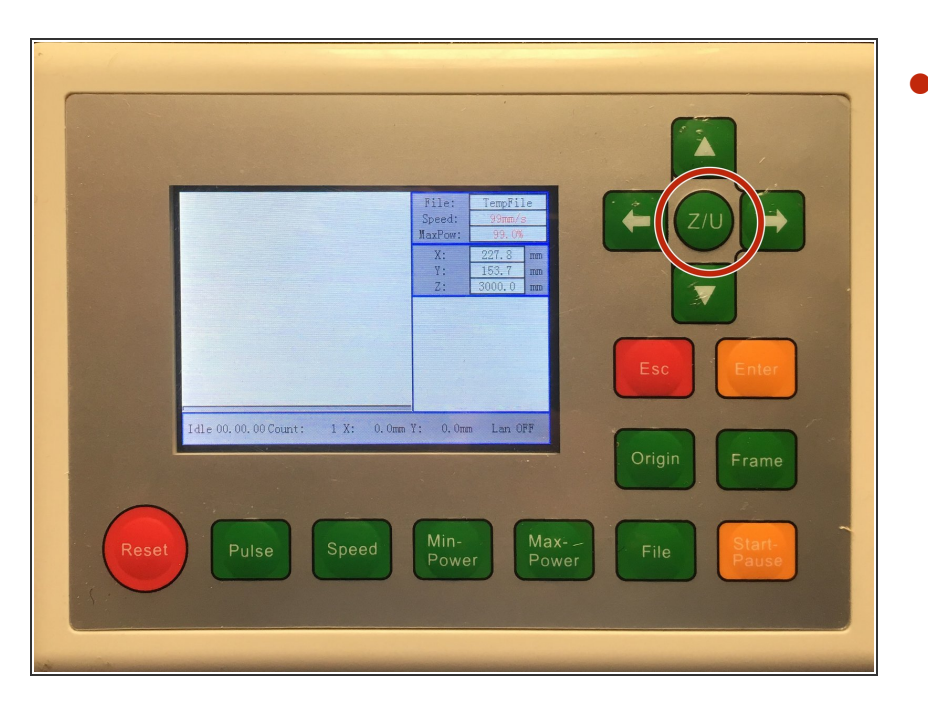

Press the Z/U key to access the menu.

#### Step 2 — Select Diagnoses+

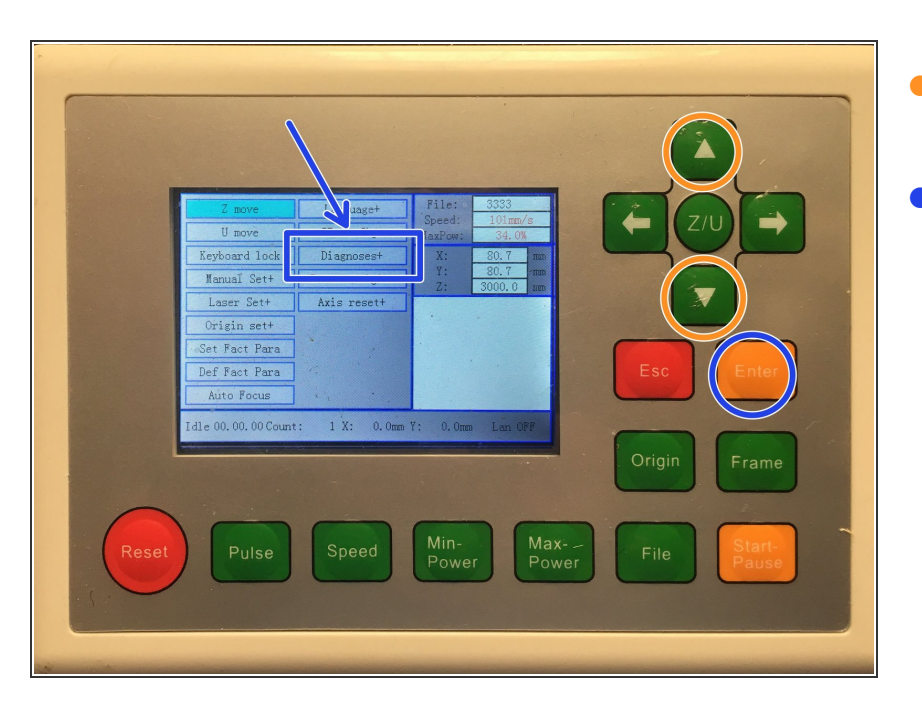

- Press the *Down* button until *Dianoses+* is highlighed.
- Press the Enter key.

## Step 3 — Diagnostic Panel

| XLimit+           | XLimit-        | File:<br>Speed: | 3333<br>101mm/s        |
|-------------------|----------------|-----------------|------------------------|
| YLimit+           | YLimit-        | MaxPow:         | 34.0%                  |
| ZLimit+           | ZLimit-        | X:              | 80.7 nm                |
| ULimit+           | ULimit-        | Y:<br>Z:        | 80.7 mm .<br>3000.0 mm |
| Water prot1       |                |                 |                        |
| Water prot2       |                |                 |                        |
| Open prot         | ].             |                 | ,                      |
|                   | Read para      |                 |                        |
| Idle 00.00.00 Cou | nt: 1 X: 0.0mm | Y: 0.0m         | n Lan OFF              |
|                   |                |                 |                        |

- The Diagnosis panel shows the status of all the inputs to the machine.
- *i* If the machine is ready to go, no lights should be lit.
  - Limits; The limit switches X, Y, Z of the machine.
- Water Prot1: When lit, the water flow switch doesn't show flowing water.
- **Open prot:** When lit, the lid switch of the machine shows that the lid is OPEN.

# Step 4 — Exiting the panel

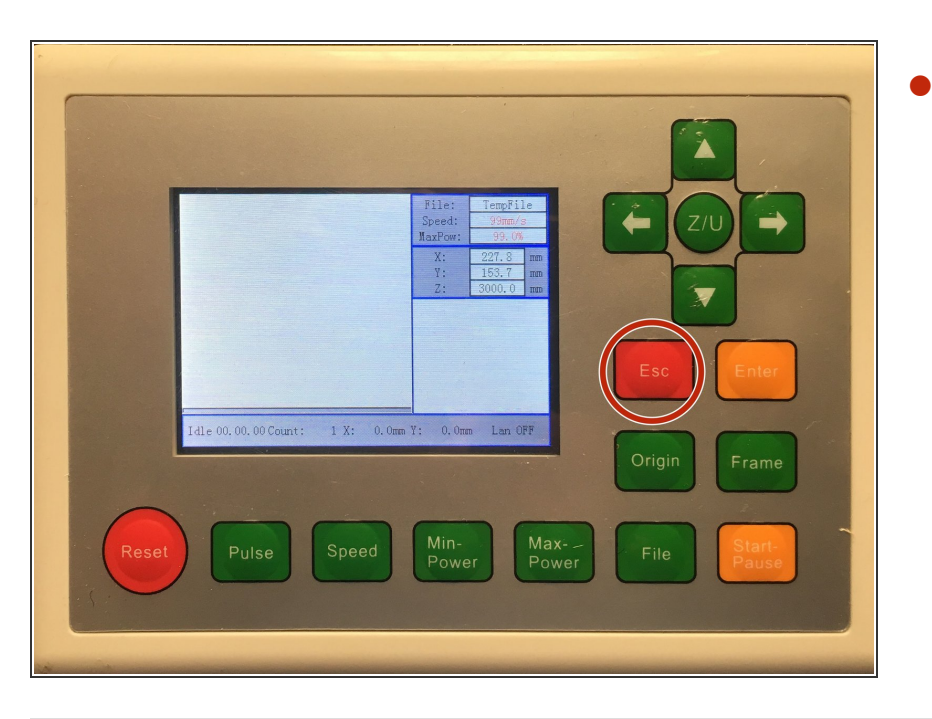

Press *Esc* to exit the diagnostics menu.